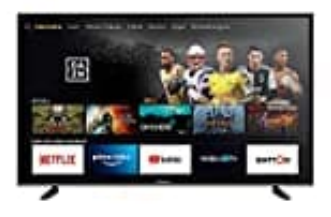

## Grundig Vision 7 - Fire TV Edition (VLX 7010)

## **Bluetooth aktivieren**

Um Bluetooth auf deinem Grundig Vision 7 - Fire TV Edition (VLX 7010) zu aktivieren, gehst du wie folgt vor:

- 1. Drücke die Home-Taste auf der Fernbedienung.
- 2. Scrolle nach rechts und wähle das Zahnrad-Symbol (Einstellungen).
- 3. Wähle "Bluetooth" oder "Fernbedienungen und Geräte" (versionsabhängig). Dort findest du die Option zur Verwaltung von Bluetooth-Geräten.
- 4. Wähle "Bluetooth-Geräte hinzufügen", um nach verfügbaren Bluetooth-Geräten zu suchen.
- 5. Wähle dein Bluetooth-Gerät aus der Liste und koppel es mit dem Fernseher.